## HINET Wi-Fi 利用ガイド(来学者向け)

2023 年 3 月

広島大学では、図書館,会議室,講義室,福利施設など学内の多くの共用スペースで無線ネットワーク「HINET Wi-Fi」が利用できます。

- ◆ Wi-Fi を利用する場合 ◆
  - 接続するには、事前に準備したゲストアカウント、もしくは eduroam アカウントが必要です。
  - ゲストアカウントは、広島大学の担当者が、メディアセンターHP より事前に Web 申請・取得するか、ミライクリエ や学士会館に宿泊される方は、フロントで取得できます。
  - ◆ 接続先と接続用 ID/パスワード

| SSID    | 接続用 ID (ユーザ名)/パスワード                                                                                                    |  |
|---------|----------------------------------------------------------------------------------------------------|--|
| eduroam | 【ゲストアカウントをお持ちの場合】<br>接続用 ID : <mark>ゲストアカウント@hiroshima-u.ac.jp</mark><br>パスワード : <b>ゲストアカウントのパスワード</b><br>▶ eduroam アカウントをお持ちの場合、eduroam アカウントとパスワードを入力してご利用ください |  |
|         |                                                                                                    |  |

より詳しい情報は、メディアセンターホームページ「HINET Wi-Fi サービス」をご参照ください。
<u>https://www.media.hiroshima-u.ac.jp/services/hinet/wifi</u>

## ◆ 接続方法 ◆

【 Windows OS (Windows11の場合)】

- ① タスクバーのネットワークアイコン<sup>6</sup>(令)をクリックし、(Windows10の場合は②へ)Wi-Fiアイコン横の(>)をクリック
- ② Wi-Fiを「ON」にし、「eduroam」を選び「接続」をクリック ③ ユーザー名とパスワードを入力し「OK」をクリック

④ 次の画面で「接続」をクリック ⑤ タスクバーの Wi-Fi アイコンをクリックし、「eduroam」と表示されていたら接続完了 (または、Wi-Fi アイコン横の(>)をクリックし、「eduraom」が「接続済み」と表示されていたら接続完了)

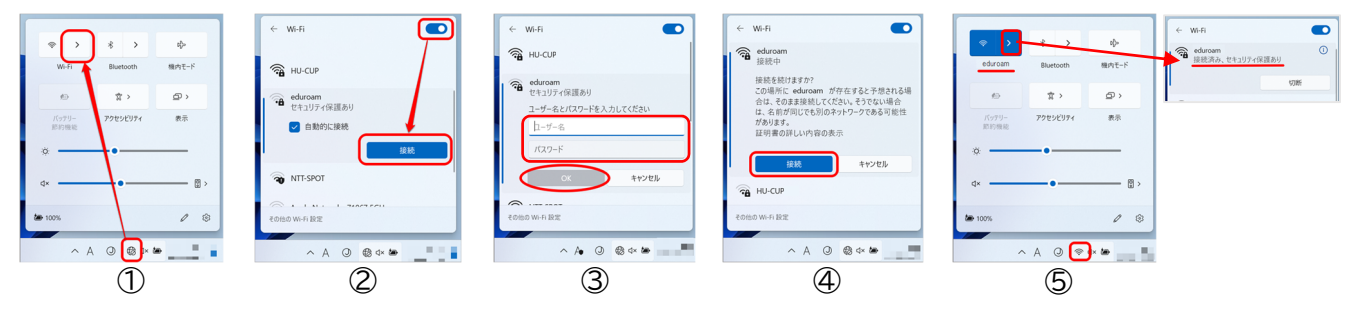

【 Mac OS (BigSur11の場合)】

 メニューバーの Wi-Fi アイコン (で) をクリックし、「Wi-Fi を ON」にし、一覧の中の「eduroam」をクリック
ユーザ名とパスワードを入力し「接続」をクリック ③次の画面で「続ける」をクリック (※「設定をアップデート」の画面が 表示された場合は、お使いの Mac の ID とパスワードを入力し「設定をアップデート」をクリックしてください。)④ Wi-Fi アイコン で をクリックし、「eduroam」の左の Wi-Fi アイコンに色がついていたら接続完了。

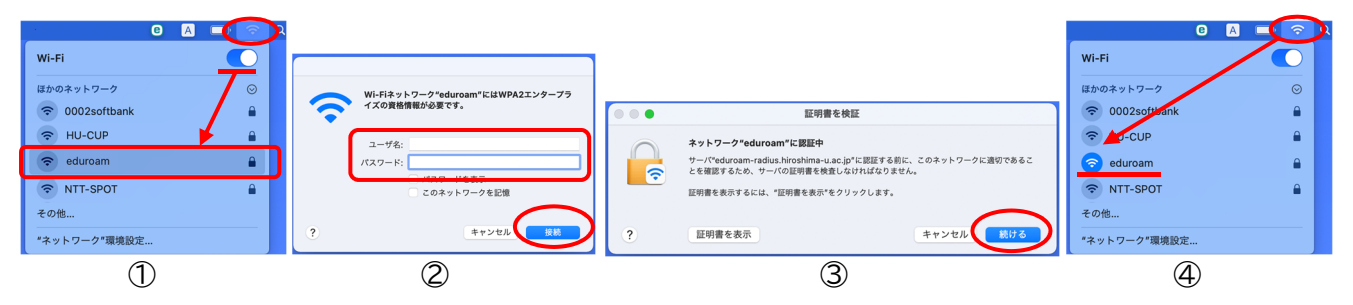

## 【 iOS (iPhone/iPad) 】

- ① ホーム画面の「設定」をタップし「Wi-Fi」をタップ ② Wi-Fi を「オン」にし一覧の中の「eduraom」をタップ
- ③ ユーザ名とパスワードを入力し「接続」をタップ ④ 次の画面で「信頼」をタップ
- ⑤「eduraom」の左にチェックがついていたら接続完了。

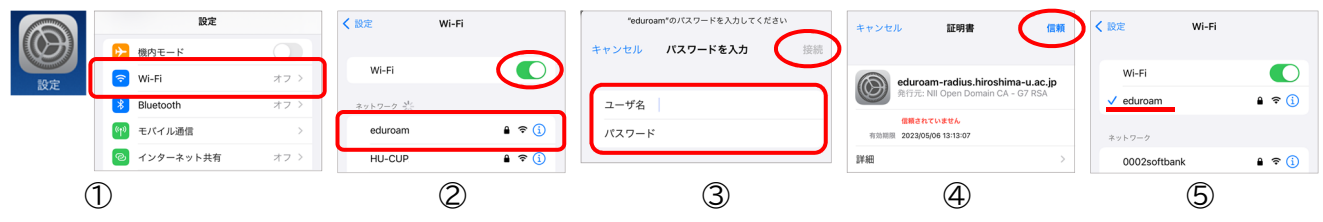

【 Android 】 ※ Android は、機種やバージョンにより設定が異なります!

① メニュー画面の「設定」をタップし、「ネットワークとインターネット」をタップ ② Wi-Fi スイッチを「ON」にし、一覧の 中の「eduroam」をタップ ③ EAP 方式を「PEAP」にします。(後の設定は、機種やバージョンによって違います。) フェーズ 2 認証は「MSCHAPV2」(または「なし」)を選択/CA 証明書は「システム証明書を使用」(または「なし」)を 選択(「システム証明書を使用」を選択したら「ドメイン」へ「hiroshima-u.ac.jp」と入力)/ID とパスワードを入力 ④ 「接続」または「マ」をタップ ⑤ 「eduroam」の下に「接続済み」と表示されたら接続完了。

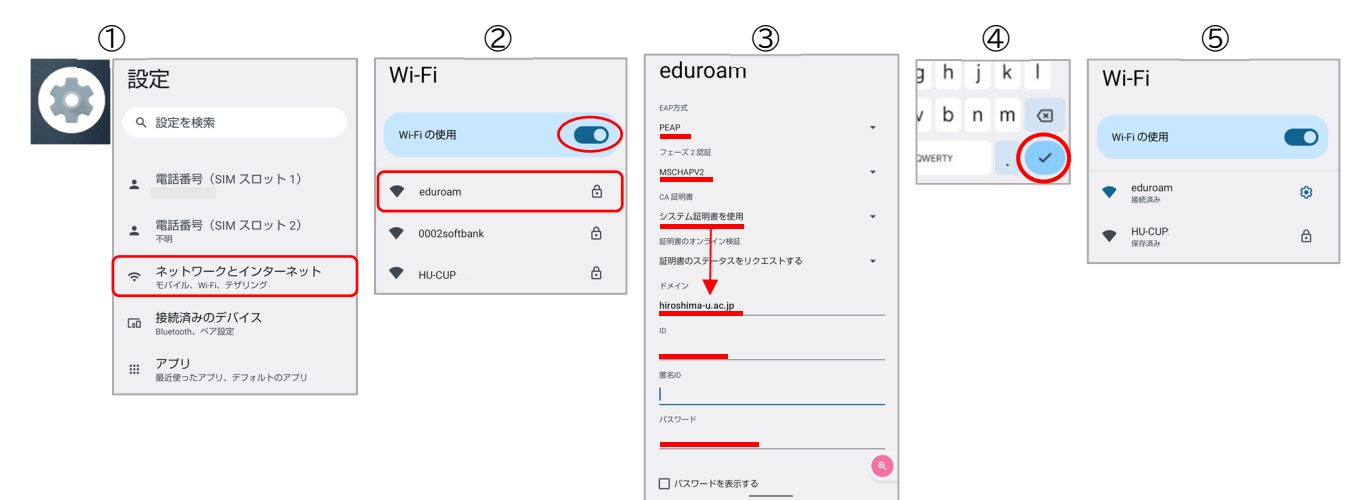

## ◆ 学士会館内の有線 LAN を利用する場合 ◆

Microsoft Edge や Google Chrome、Safari 等の Web ブラウザで、自動的に「**HINET オンデマンド登録画面**」が開きましたら、以下の方法で、登録してください。

登録画面が表示されない場合は、直接アドレスバーに <u>https://portal.hinet.hiroshima-u.ac.jp</u> と入力してください。

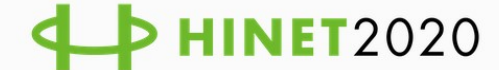

HINETオンデマンド登録画面 (HINET On-demand Registration)

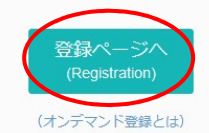

- コンピュータのMACアドレスを一時的に登録します / This regists a
- computer's MAC address as on-demand.
- 登録状態は翌日午前4時まで有効です / Registration status is valid until 4:00 a.m. the next day.
- 1) **「登録ページへ」**をクリックする
- 2) ゲストアカウント@hiroshima-u.ac.jp とパスワードを入力し、サインインする
- 3) 「登録」をクリックする「(最大2分くらいお待ちいただくようになります)
- 4) 「インターネットが利用可能になりました」と表示されたらネットワーク接続完了です

Q

◆ お問い合わせ先 ◆

| 情報メディア教育研究センター |                   |                                               |  |
|----------------|-------------------|-----------------------------------------------|--|
| 本館             | 電話 : 082-424-6252 | 受付 : 8:30 - 16:30(平日)                         |  |
| 東分室            | 電話 : 082-424-6325 | 受付 : 8:30-20:30(平日) /10:00-16:30(土曜日)         |  |
| 霞分室            | 電話 : 082-257-1580 | 受付 : 8:30 - 16:30(平日)                         |  |
|                | お問い合わせフォーム        | https://www.media.hiroshima-u.ac.jp/helpdesk/ |  |

※休業期間中の電話・受付は、8:30-16:30(平日)のみの対応になります